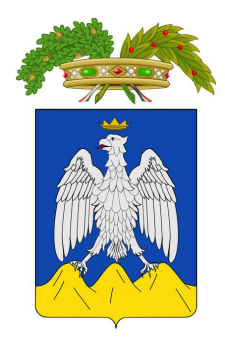

#### PROVINCIA DELL'AQUILA

# **EsaWebApp**

#### PORTALE CERTIFICAZIONE IMPIANTI TERMICI

# **EsaWebApp**

#### Acquisto bollini, Verifica bollini

### **Gestione Bollini / Gestione Richieste**

Espandere il sottomenù **Gestione Bollini** 

Cliccare Gestione Richieste

Da Gestione richieste sarà possibile acquistare nuovi bollini, stampare i bollini acquistati

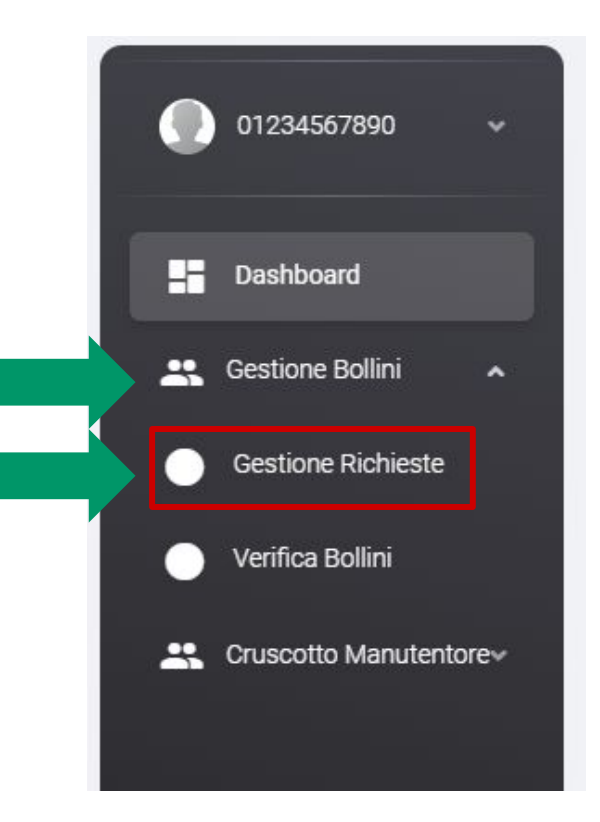

#### **Gestione Richieste / Nuova Richiesta**

Per acquistare nuovi bollini cliccate il tasto "+" in alto a destra

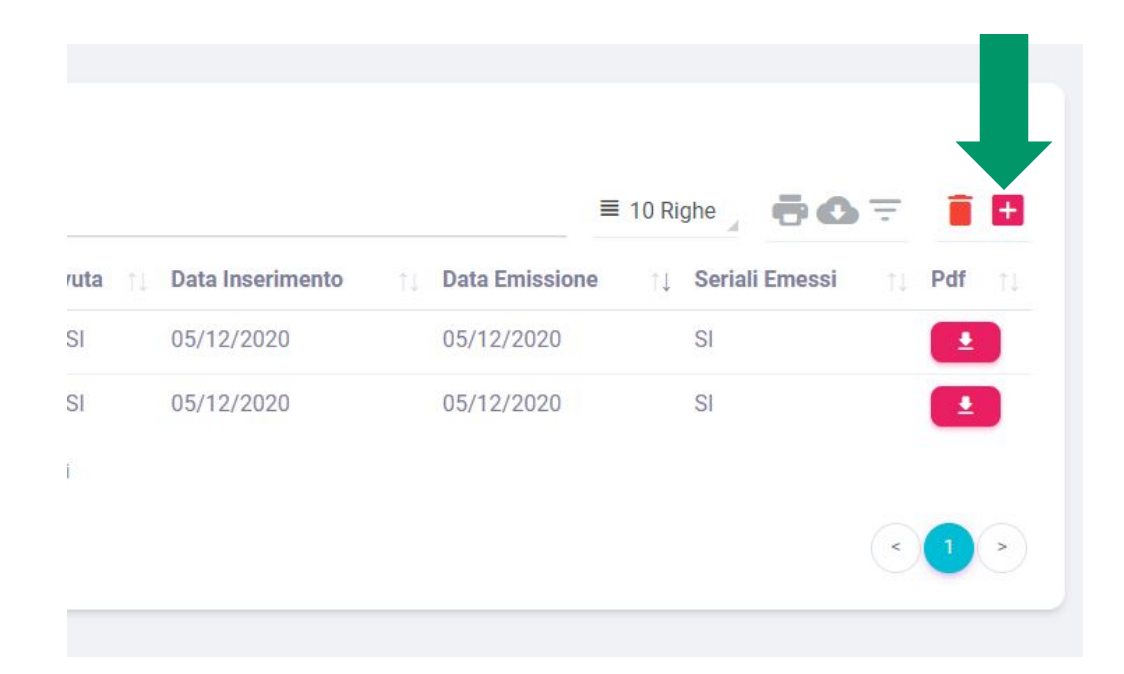

## Nuova Richiesta Bollini

Selezionare il **Tipo Seriale** che si intende acquistare

Inserire il **Numero di Bollini** che si intende acquistare

Cliccare scegli file per allegare la **Ricevuta di Versamento** 

infine cliccare SALVA

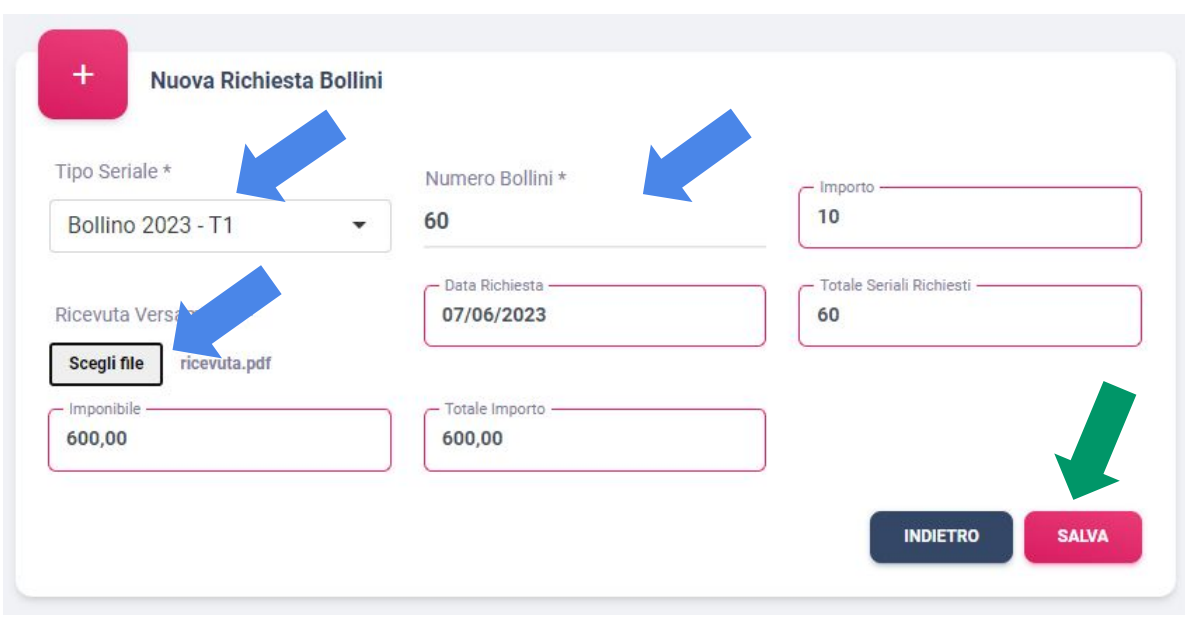

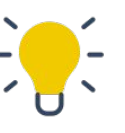

Questa pagina può essere usata anche per calcolare
l'importo da versare per acquistare i bollini, inserendo solo tipo e numero bollini

### **Gestione Richieste / Stampa bollini**

Quando i bollini saranno emessi il pulsante per la stampa sarà abilitato.

Cliccare quindi il tasto 🥤

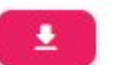

per aprire il pdf stampabile dei bollini.

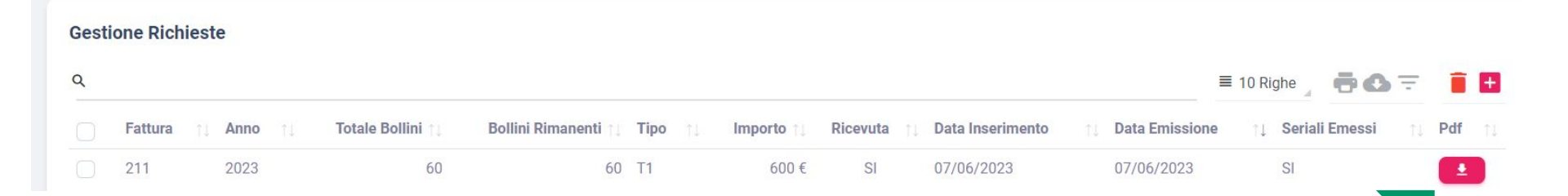

# Gestione Richieste / Dettaglio seriali

Nel nuovo portale è possibile - scaricare un elenco in excel dei seriali relativi ad una singola fattura.

Cliccare sulla **riga della fattura** desiderata per aprire la pagina "**Dettaglio Seriali**"

Nel menù a tendina del **numero di righe** selezionare **Tutto** 

Cliccare la "**nuvola**" per scaricare il file excel

| 2                                                                                                    |                                                                                                    |                                                                                                    |                                                                                                  |
|----------------------------------------------------------------------------------------------------|----------------------------------------------------------------------------------------------------|----------------------------------------------------------------------------------------------------|--------------------------------------------------------------------------------------------------|
| Fattura ↑↓ Anno ↑↓                                                                                                    | Totale Bollini 👈 🛛 Bollini Rin                                                                                                    | manenti †↓ Tipo ↑↓                                                                                                    | Importo 📜 Ricevut                                                                                |
| 211 2023                                                                                                    | 60                                                                                                    | 60 T1                                                                                                    | 600 € SI                                                                                         |
|                                                                                                    | 2                                                                                                    | 2 T1                                                                                                    | 100€ SI                                                                                          |
|                                                                                                    | 6                                                                                                    | 4 T2                                                                                                    | 600€ SI                                                                                          |
|                                                                                                    |                                                                                                    |                                                                                                    |                                                                                                  |
| Dettaglio Seriali<br>Q                                                                                                    |                                                                                                    | ≡ 10 Rig                                                                                                    | ghe e                                                                                            |
| Dettaglio Seriali<br>Q<br>Seriale 11 7<br>2356459YKFLHDYBP                                                                                                    | Tipo Bollino †↓ Emesso †↓ I<br>T1                                                                                                    | ≡ 10 Riq<br>10 Ri<br>30 Ri<br>50 Ri<br>Tutto                                                                                                    | ghe<br>ghe<br>ghe<br>NO                                                                          |
| Dettaglio Seriali<br>Q<br>Seriale<br>2356459YKFLHDYBP<br>980358RYW5DYNXFL                                                                                                    | Tipo Bollino ↑↓ Emesso ↑↓ I<br>T1<br>T1                                                                                                    | ≡ 10 Rig<br>10 Rig<br>30 Rig<br>50 Rig<br>1 Tutto                                                                                                | ghe<br>ghe<br>ghe<br>NO<br>NO                                                                    |
| Dettaglio Seriali     R       Seriale     R       2356459YKFLHDYBP       980358RYW5DYNXFL       777637KSRWN7YKQM                                                                                                    | Tipo Bollino ↑↓ Emesso ↑↓ I<br>T1 T1<br>T1<br>T1                                                                                                    | ≡ 10 Rig<br>In Uso [] 10 Ri<br>30 Ri<br>50 Ri<br>Tutto<br>SI<br>SI                                                                               | ghe<br>ghe<br>ghe<br>NO<br>NO<br>NO                                                              |
| Dettaglio Seriali     Image: Comparison of the serial of the serial of the serial of the serial of the series of the series of the | Tipo Bollino ↑↓ Emesso ↑↓ I<br>T1 T1 T1<br>T1 T1<br>T1 T1                                                                                                    | ■ 10 Rig<br>10 Rig<br>30 Rig<br>50 Rig<br>50 Rig<br>50 Rig<br>51<br>SI<br>SI<br>SI                                                               | ghe<br>ghe<br>ghe<br>no<br>No<br>No<br>No<br>No                                                  |
| Dettaglio Seriali         A           Seriale         11         7           2356459YKFLHDYBP         980358RYW5DYNXFL         7           777637KSRWN7YKQM         301451MS829PWGIN         665166YI65CCTU77                                                                                                    | Tipo Bollino     1     Emesso     1     1       T1     T1     T1     T1     T1       T1     T1     T1     T1     T1       T1     T1     T1     T1     T1       T1     T1     T1     T1     T1                                                                                                    | ■ 10 Rig<br>10 Rig<br>30 Rig<br>50 Rig<br>Tutto<br>SI<br>SI<br>SI<br>SI                                                                          | ghe<br>ghe<br>ghe<br>ho<br>NO<br>NO<br>NO<br>NO<br>NO<br>NO                                      |
| Seriali         1           Seriale         1           2356459YKFLHDYBP         1           980358RYW5DYNXFL         1           777637KSRWN7YKQM         1           301451MS829PWGIN         1           665166YI65CCTU77         1           953338BQRWLEANYQ         1                                                                                                    | Tipo Bollino     I     Emesso     I       T1     T1       T1     T1       T1     T1       T1     T1       T1     T1       T1     T1       T1     T1       T1     T1                                                                                                    | ■ 10 Rig<br>In Uso<br>In Uso<br>SI<br>SI<br>SI<br>SI<br>SI<br>SI<br>SI                                                                           | ghe<br>ghe<br>ghe<br>ho<br>NO<br>NO<br>NO<br>NO<br>NO<br>NO<br>NO<br>NO                          |
| Dettaglio Seriali         Seriale       11         2356459YKFLHDYBP         980358RYW5DYNXFL         777637KSRWN7YKQM         301451MS829PWGIN         665166YI65CCTU77         953338BQRWLEANYQ         8861478VAEFSD62E                                                                                                    | Tipo Bollino 11       Emesso 11       I         T1       T1       T1       T1         T1       T1       T1       T1         T1       T1       T1       T1         T1       T1       T1       T1         T1       T1       T1       T1         T1       T1       T1       T1         T1       T1       T1       T1         T1       T1       T1       T1         T1       T1       T1       T1 | ■ 10 Rig<br>10 Rig<br>30 Rig<br>50 Rig<br>50 Rig<br>50 Rig<br>50 Rig<br>50 Rig<br>50 Rig<br>50 Rig<br>50 Rig<br>51 Si<br>51 Si<br>51 Si<br>51 Si | ghe<br>ghe<br>ghe<br>MO<br>NO<br>NO<br>NO<br>NO<br>NO<br>NO<br>NO<br>NO<br>NO<br>NO              |
| Dettaglio Seriali         A           Seriale         11           2356459YKFLHDYBP         980358RYW5DYNXFL           980358RYW5DYNXFL         301451MS829PWGIN           301451MS829PWGIN         665166YI65CCTU77           953338BQRWLEANYQ         8861478VAEFSD62E           802044RZRZI2LQUV         2000000000000000000000000000000000000                                                                                                    | Tipo Bollino     I     Emesso     I       T1     T1       T1     T1       T1     T1       T1     T1       T1     T1       T1     T1       T1     T1       T1     T1       T1     T1       T1     T1       T1     T1       T1     T1       T1     T1                                                                                                    | ■ 10 Rig<br>10 Rig<br>30 Rig<br>50 Rig<br>50 Rig<br>50 Rig<br>51<br>51<br>51<br>51<br>51<br>51<br>51<br>51<br>51<br>51<br>51<br>51<br>51         | ghe<br>ghe<br>ghe<br>ghe<br>NO<br>NO<br>NO<br>NO<br>NO<br>NO<br>NO<br>NO<br>NO<br>NO<br>NO<br>NO |

## **Gestione Bollini / Verifica Bollini**

Da verifica bollini sarà possibile effettuare la ricerca per codice seriale, per ottenere tutte le informazioni sul bollino

Espandere il sottomenù Gestione Bollini

Cliccare Verifica Bollini

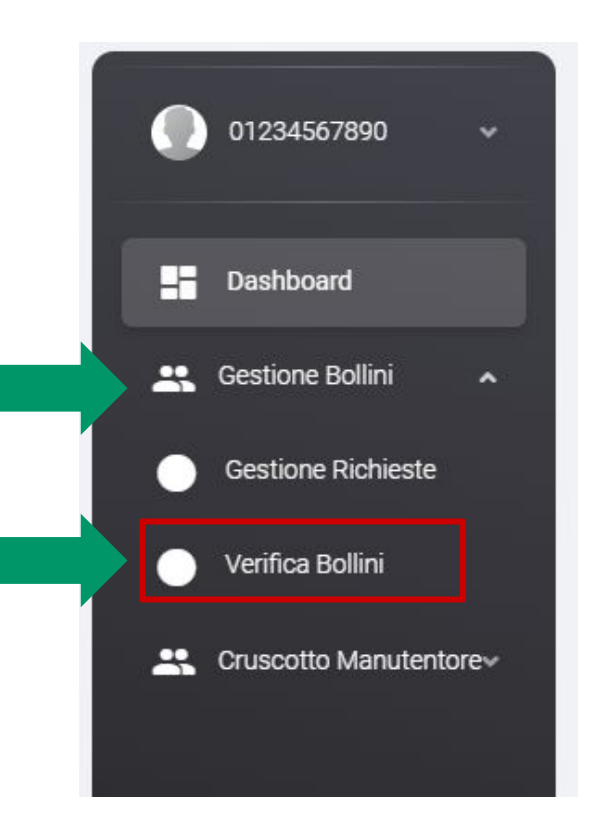

#### Verifica Bollini / ricerca

Inserire nella **barra di ricerca** il seriale del bollino da verificare

Nell'elenco verrà filtrato il risultato della ricerca con informazioni complete sul bollino in esame.

È possibile effettuare la ricerca anche per codice impianto

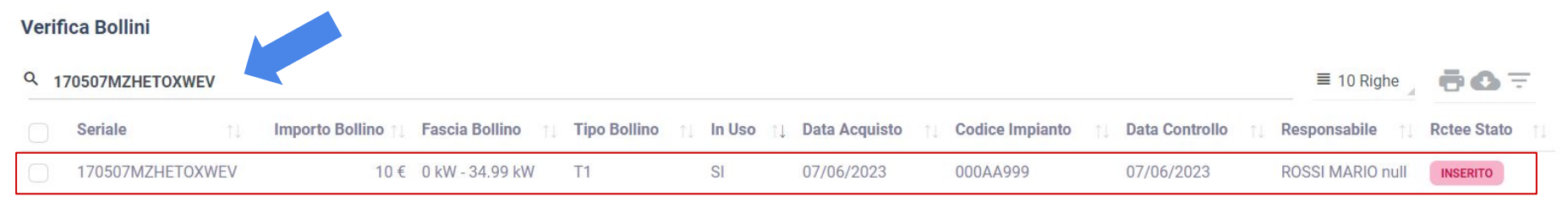

Vista da 1 a 1 di 1 elementi (filtrati da 68 elementi totali)

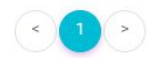

## Verifica Bollini / filtri

È possibile filtrare l'insieme dei propri bollini in base a **tipo bollino** e bollino in uso **Si/No** cliccando su **filtro** =

- Se ad esempio volessimo visualizzare tutti i bollini liberi per la fascia fino a 35 kW:
- Selezioniamo **In Uso** "No" e **Tipo Bollino** "T1 0-34.99"
- Clicchiamo **FILTRA.** Saranno visualizzati tutti i bollini liberi della fascia <35 kW.
- È possibile scaricare l'elenco estratto cliccando la "**nuvoletta**"

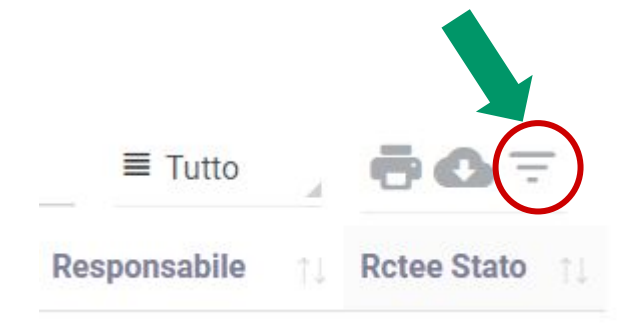

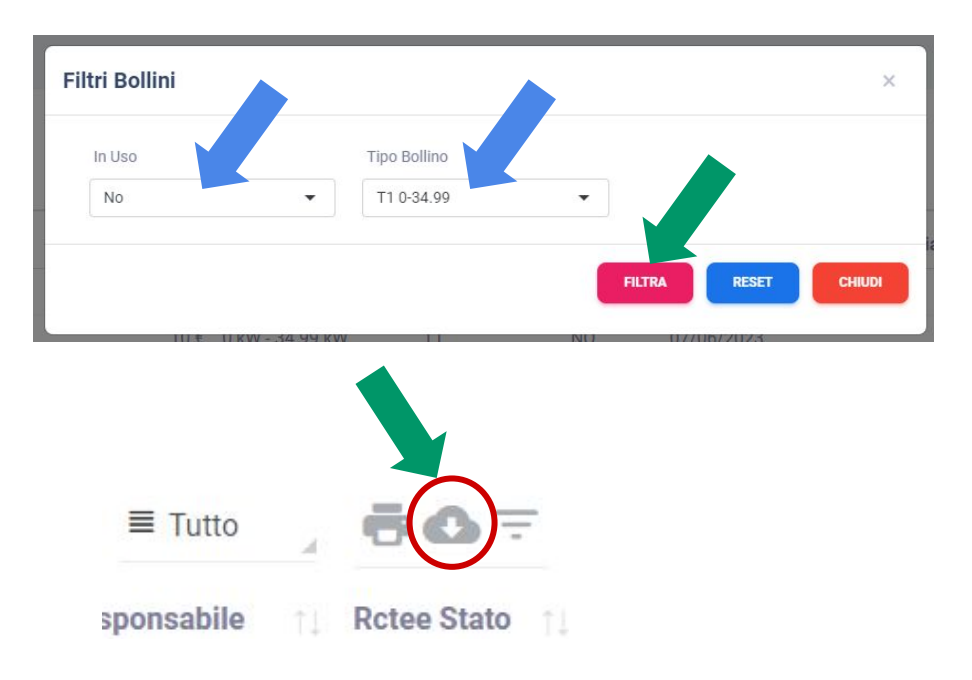